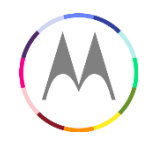

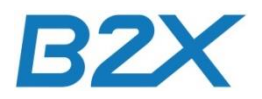

# **xPlay Product Overview Training**

Nov 28th, 2014 B2X EMEA

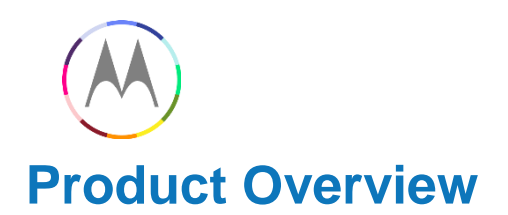

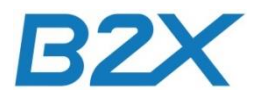

- Internal Name:
- Marketing Name:
- External number:
- APC: 0R33
- TAC CODE EMEA: 35545706
- TAC CODE (Google Play): 35547006
- Colours:

Dark Blue and Light Grey

XT110X (32 and 64GB) depends on market models

(SBOM references XCVR#s on SJUG####)

XPlay

Nexus 6

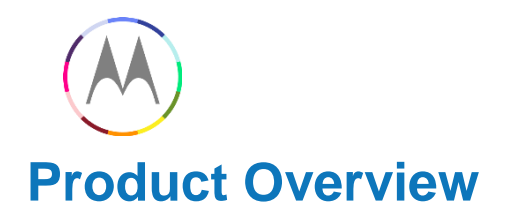

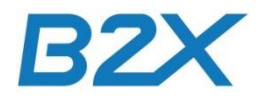

## **Specifications**

| Processor  | 2.7GHz Quad-Core<br>Adreno 420 GPU<br>APQ 8084AB                                                                                                    |  |  |  |  |
|------------|----------------------------------------------------------------------------------------------------|--|--|--|--|
| Weight     | 184.00g                                                                                                    |  |  |  |  |
| Dimensions | 82.98mmx159.26mmx10.06mm                                                                                                    |  |  |  |  |
| Display    | Corning Gorilla Glass3,<br>5.96" AMOLED QHD (1440x2560) → 493ppi                                                                                                    |  |  |  |  |
| Battery    | 3220 mAh                                                                                                    |  |  |  |  |
| Bands      | XT1100 using MDM9225         4G LTE:       1/3/5/7/8/9/19/20/28/41;         CA DL:       B3-B5, B3-B8         WCDMA 850/900/1900/2100:       1/2/4/5/6/8/9/19         CDMA:       not supported         GSM:       850/900/1800/1900 |  |  |  |  |

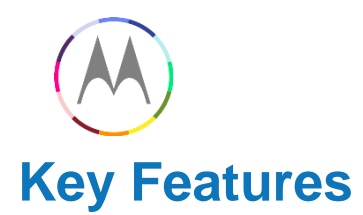

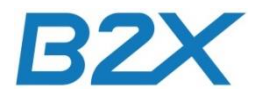

| Software Platform  | Android 5.0 Lollipop                                                                                                    |  |
|--------------------|----------------------------------------------------------------------------------------------------|--|
| Audio              | AAC, AAC+, AAC+ Enhanced, AMR NB, AMR WB, FEVRC, LAC, MIDI, MP3, OGG/Vorbis, PCM, QCELP, WAV, WMA (v2, v7, v8, v9, v10)                                 |  |
| Video              | Capture/Playback/Streaming, 1080p HD Video and 2160p Ultra HD Video, Video Streaming, H.263, H.264, MPEG4, WMV v9                                       |  |
| Camera             | 13 MP large format sensor, 2 MP front, Digital Zoom, Auto HDR, Ring flash with dual LEDs 4K UHD video capture, 1080p HD video (30 fps), 4X digital zoom |  |
| Connectivity       | 3.5mm Headset Jack, 802.11a/ac/b/g/n, BT 4.0 LE, Hotspot for up to 8 devices, MicroUSB, NFC, USB 2.0 HS                                                 |  |
| Memory             | 2GB (RAM), Storage (ROM)                                                                                                    |  |
| Messaging/Web/Apps | MMS, SMS, Email (Corporate Sync, Google Mail, POP3/IMAP embedded, Push Email, Yahoo Mail), IM (GTalk), Chrome                                           |  |
| Sensors            | Accelerometer, Gyroscope, Proximity, Magnetometer, Barometer, Temperature                                                                               |  |
| SIM Configuration  | NanoSIM                                                                                                    |  |

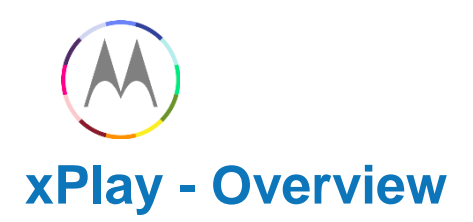

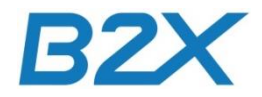

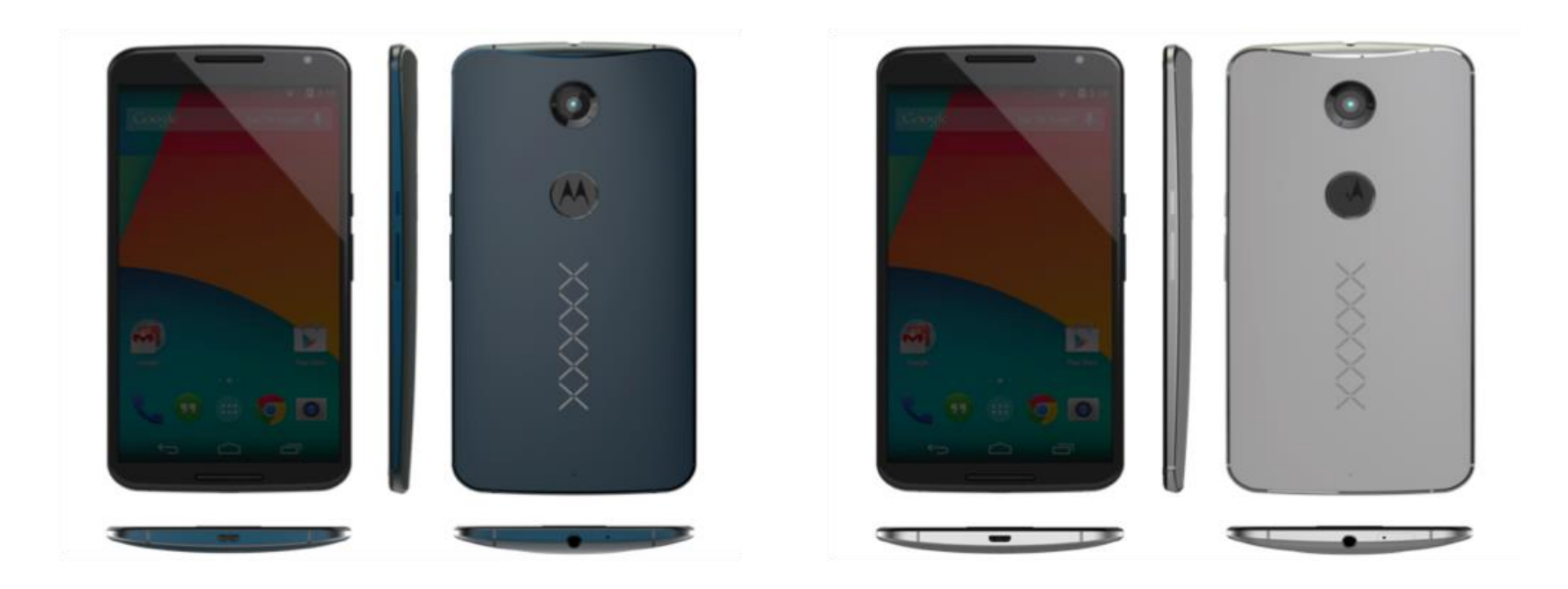

Dark CMF: Black Lens / Ink Metal Frame / Ink FAD M1 Inlay

#### Light CMF: Black Lens / Silver Metal Frame /Fog Whte FAD M1 Inlay

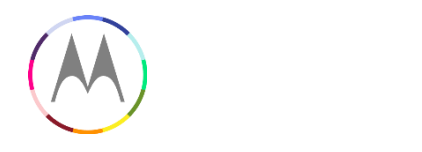

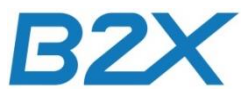

#### **Motorola Service Portal - Example**

#### Following Bulletins, Service Documentation and Manuals are available 12/08/14 !

Select your series

L2 Global SBOM XT11xx v1.4

L2 Moto Nexus 6 Service and Repair Manual V1.0

Select your series

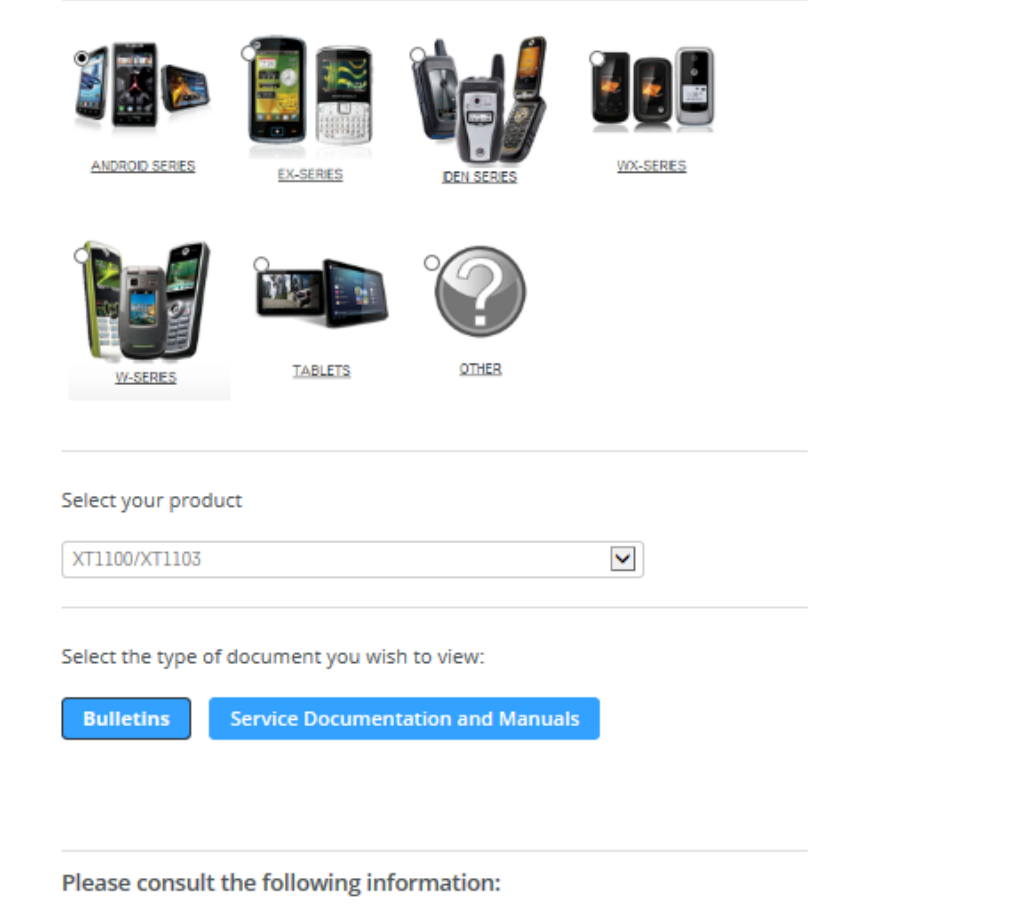

US-CSB2014-114 - XT1103 Nexus 6 - Devices Shipped with Factory SWRelease US-CSB2014-115 - XT1103 Nexus 6 - Rear Camera (Not Qualified) US-CSB2014-120 - XT1103 Nexus 6 - Liquid Detect Indicator (LDI) Placement Change

| Interview in the type of document you wish to view:                                                                                         | Interview     Interview     Interview <th>ANDROID SERIES</th> <th>EX-SERIES</th> <th>DEN SERIES</th> <th>WX-SERES</th> | ANDROID SERIES                     | EX-SERIES        | DEN SERIES    | WX-SERES    |
|----------------------------------------------------------------------------------------------------|----------------------------------------------------------------------------------------------------|------------------------------------|------------------|---------------|-------------|
| lect your product T1100/XT1103 Ilect the type of document you wish to view:                                                                 | lect your product T1100/XT1103  Ilect the type of document you wish to view: Bulletins Service Documentation and Manuals                                                                                                    | W-SERES                            | O<br>IABLETS     | OTHER         |             |
| lect the type of document you wish to view:                                                                                                 | lect the type of document you wish to view: Bulletins Service Documentation and Manuals                                                                                                    | lect your product                  |                  |               | V           |
|                                                                                                    | Bulletins Service Documentation and Manuals                                                                                                    | lect the type of do                | ocument you wish | n to view:    |             |
| ease consult the following information:                                                                                                    |                                                                                                    | HOULD - GIODAL CI                  | 03 V1 0          | u Damage      |             |
| ease consult the following information:<br>146615 - Global Guidelines for Liquid Damage<br>Schematics XT1103 V1.0<br>Schematics XT1100 V1.0 | Schematics XT1100 V1.0                                                                                                    | Schematics XT11<br>Schematics XT11 | 00 V1.0          | VT4400 V440 - | 1 1000001 5 |

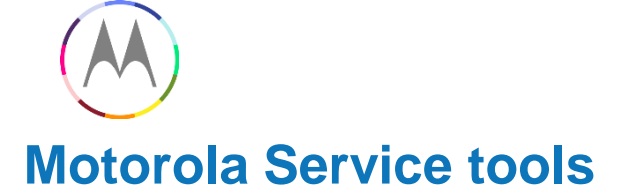

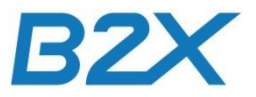

# EMEA Released Devices/Software Access on motoservice-external:

https://sites.google.com/a/motorola.com/motoservice-external/

| motorola                              |                                                                                                    |
|---------------------------------------|----------------------------------------------------------------------------------------------------|
| Navigation                            | Supported Devices                                                                                   |
| Announcement                          |                                                                                                    |
| <ul> <li>Moto Service</li> </ul>      |                                                                                                    |
| Account, Installation & Setup         | MotoService device support started in August 2013                                                   |
| MotoService Features                  | - Supported devices are Ultra, Ultra Mini, Moto X, Moto G and MotoE                                 |
| <ul> <li>Supported Devices</li> </ul> |                                                                                                    |
| xClock                                | RSD NetConnected will continue to support the legacy devices.                                       |
| FAQ                                   |                                                                                                    |
| Known Issue                           | Released software in MotoService by Region/Carrier can be found within each of the following links: |
| <ul> <li>MotoTriage</li> </ul>        |                                                                                                    |
| Installation & Setup                  | EMEA Palazzad Davicas                                                                               |
| MotoTriage Functionality              |                                                                                                    |
| Supported Devices                     |                                                                                                    |
| FAQs                                  | LatAm Released Devices                                                                              |
| Known Issues                          |                                                                                                    |
| MotoSuite                             | North America Paleased Devices                                                                      |
| ▼ RF Test Tools                       | TOTAL AMERICA RELEASED DEVICES                                                                      |
| RF Test Equipment                     |                                                                                                    |
| Calibration                           | Asia Released Devices                                                                               |
| Phasing station                       |                                                                                                    |
| Phasing Test Tools                    |                                                                                                    |
| Radiated Test Tools                   |                                                                                                    |

|     | XT1100 (Xplay / Nexus 6) Country/Carrier SA Approvals |           |                          |           |          |        |             |     |        |     |                |        |
|-----|-------------------------------------------------------|-----------|--------------------------|-----------|----------|--------|-------------|-----|--------|-----|----------------|--------|
|     |                                                       |           |                          | All EMEA  |          |        |             |     |        |     |                |        |
| MR1 |                                                       | 12/1/2014 | Google Play Store Global | Countries | UMTS LTE | XT1100 | SM3974AY2F1 | N/A | 188760 | N/A | SHAMU ROW CUST | LRX210 |
|     |                                                       |           |                          | All EMEA  |          |        |             |     |        |     |                |        |
| SA  |                                                       | 12/1/2014 | Google Play Store Global | Countries | UMTS_LTE | XT1100 | SM3974AY2F1 | N/A | 188759 | N/A | SHAMU_ROW_CUST | LRX21M |

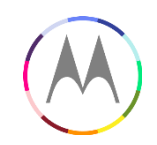

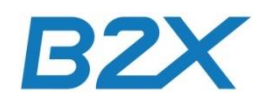

## User Profile Update Supporting xPlay of MotoService on RSD NC Site

- RSD (Remote Software Download) Site : <u>https://rsd.motorola.com</u>
- Need to update "Supported Carrier & Supported Product"
  - -Selected Carriers: Google Play Store Global:EUROPE:UMTS\_LTE
  - -Selected products: Google Play Store Global:EUROPE:UMTS\_LTE/XT1100

| Selected Carriers:*                                    | VAdd ΛRemove                                                                                                    | Filter |
|--------------------------------------------------------|----------------------------------------------------------------------------------------------------|--------|
|                                                        | ● Carrier ○ Country                                                                                                    |        |
| Available Products Supported:<br>(Carrier/Phone Model) | Retail:EURO 1:WCDMA / DVX Prep<br>Retail:EURO 1:WCDMA / ELX PREP SINGLE SIM<br>Retail:EURO 1:WCDMA / Fleming UMTS 166B<br>Retail:EURO 1:WCDMA / Pasteur UMTS 166B<br>Retail:Germany:WCDMA / Pasteur WIFI 166B<br>Retail:Germany:WCDMA / Barbyplus<br>Retail:Germany:WCDMA / Domino Q<br>Retail:Germany:WCDMA / Domino Q<br>Retail:Germany:WCDMA / Domino Q<br>Retail:Germany:WCDMA / Domino Q<br>Retail:Germany:WCDMA / E1070<br>Retail:Germany:WCDMA / EVEREST U<br>Retail:Germany:WCDMA / HUBBLE WiFi<br>Retail:Germany:WCDMA / HUBBLE WiFi<br>Retail:Germany:WCDMA / Jordan                                                    | ~      |
| Selected Products Supported:*<br>(Carrier/Phone Model) | • Carrier Country<br>VAdd A Remove<br>IGoogle Play Store Global: EUROPE: UMTS_LTE / XT<br>Not in FUEDO 1: NCURA / DVX<br>Retail: EURO 1: NCURA / DVX<br>Retail: Germany: UMTS_LTE / DVX LTE<br>Retail: Germany: UMTS_LTE / DVX LTE<br>Retail: Germany: WCDA / DVX<br>Retail: Germany: WCDA / DVX<br>Retail: Germany: WCDA / DVX Prep<br>Retail: Germany: WCDA / DVX Prep<br>Retail: Germany: WCDA / DVX Prep<br>Retail: Germany: WCDA / DVX Prep<br>Retail: Germany: WCDA / TITAN PREP DS<br>Retail: Germany: WCDA / XT1021<br>Retail: Germany: WCDA / XT1025<br>Retail: Germany: WCDA / XT1068<br>Retail: Germany: WCDA / XT1068 | ×      |

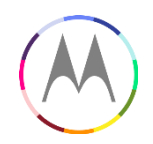

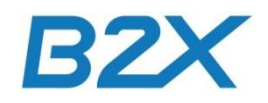

## User Profile Update Supporting xPlay of MotoService on RSD NC Site

 Need to update "Supported Carrier & Supported Product" to support Factory sw. -Selected Carriers: XPLAY FACTORY:USA:UMTS\_LTE
 -Selected products: XPLAY FACTORY:USA:UMTS\_LTE/XPLAY FACTORY

| Available Carriers:                                    | Warid: Pakistan:GSM<br>Wastarn Wirelass:Slovenis:GSM<br>Wastarn Wirelass:USA:CDMA<br>Wirelass:One:USA:CDMA<br>WorldChl:Fakistan:CDMA<br>IF Mohila:TB2:CDM<br>WARLAY FACTORY:USA:Accessories<br>XFALY FACTORY:USA:Accessories                                                                                                    |        |                                                             |
|--------------------------------------------------------|----------------------------------------------------------------------------------------------------|--------|-------------------------------------------------------------|
|                                                        | VPIAV USA:USA:UNTS LTE<br>Xplay Factory:EUKOPE:UNTS_LTE<br>Xplay Factory:USA:WCDNA<br>YemenMohile:VFEN:CDNA                                                                                                    | ~      |                                                             |
|                                                        |                                                                                                    | _ '    |                                                             |
|                                                        | V Add A Remove                                                                                                    | Filter | Press Filter to display associated Products Supported list: |
| Selected Carriers:*                                    | <pre>BT_GENERIC_CARRIER_CF:USA:Accessories<br/>Google Flay Store Global:UNDFE:UNTS_LTE<br/>Google Flay Store:USA:MCDMA<br/>Retail = Bearli:Bearli:WCDMA<br/>Retail:UND 1:UNTS_LTE<br/>Retail:EUND 1:UNTS_LTE<br/>Retail:Genmany:UNTS_LTE<br/>Retail:Genmany:UNTS_LTE<br/>Retail:Genmany:UNTS_LTE<br/>Retail:Genmany:UNTS_LTE</pre>                                                                                                    |        |                                                             |
|                                                        | ● Carrier ○ Country                                                                                                    |        |                                                             |
| Available Products Supported:<br>(Carrier/Phone Model) | Google Flay Store:USA.WCDMA / XT1032<br>Retail = Brail:Beail:WCDMA / A3100<br>Retail = Brail:Beail:WCDMA / A3000 MINI<br>Retail = Brail:Beail:WCDMA / BASIL<br>Retail = Brail:Beail:WCDMA / DEFY-<br>Retail = Brail:Beail:WCDMA / DEFY-<br>Retail = Brail:Beail:WCDMA / DVK Peep<br>Retail = Brail:Beail:WCDMA / DVK Peep<br>Patail = Brail:Beail:WCDMA / DVK Peep<br>Retail = Brail:Beail:WCDMA / ELWREP DUAL SIM<br>Retail = Brail:Beail:WCDMA / ELWREP DUAL SIM<br>Retail = Brail:Beail:WCDMA / ELWREP DUAL SIM<br>Retail = Brail:Beail:WCDMA / ELWREP DUAL SIM<br>Retail = Brail:Beail:WCDMA / EX122<br>Retail = Brail:Beail:WCDMA / EX122<br>Retail = Brail:Beail:WCDMA / EX123<br>Retail = Brail:Beail:WCDMA / EX123<br>Retail = Brail:Beail:WCDMA / EX123<br>Retail = Brail:Beail:WCDMA / SX32                                                                                                    |        |                                                             |
|                                                        | Carrier Country     VAd     Ad     A Remove                                                                                                    |        |                                                             |
| Selected Products Supported:*<br>(Carrier/Phone Model) | RetailEUND 1:UNTS_LIE / XILSY4<br>RetailCommany:UNTS_LIE / UVX_LIE<br>RetailCommany:UNTS_LIE / UVX_LIE Prep<br>RetailCommany:UNTS_LIE / UVX_LIE Prep<br>RetailCommany:UNTS_LIE / XIL092<br>RetailCommany:UNTS_LIE / XIL092<br>RetailCommany:UNTS_LI |        |                                                             |
|                                                        | Retail:Spain:WCDMA / XT1058                                                                                                    |        |                                                             |
|                                                        | XPLAY FACYORY: USA: UMIS_LIE / XPLAY FACTORY                                                                                                    |        |                                                             |
|                                                        |                                                                                                    |        |                                                             |

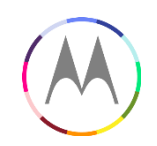

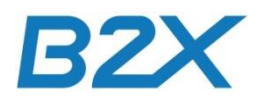

## User Profile Update Supporting xPlay of MotoService on RSD NC Site

- RSD (Remote Software Download) Site : <u>https://rsd.motorola.com</u>
- Need to update Motoservice CIT test requirements for xPlay with **back to factory** option

| User Access Level : Remote User V |                           |
|-----------------------------------|---------------------------|
| Capabilities Requested:*          |                           |
| Remote liser                      |                           |
| ☑ phone Upgrade                   | Phone Swap                |
| Phone Refurbish                   | Seed stock                |
| ☑ phone Provisioning              | ☑ DBS Provisioning        |
| ✓ Enhanced flash                  | ✓MS:Upgrade               |
| ✓ MS:Board Swap                   | ⊠MS:Reflash               |
| ☑ MS:Seed Stock                   | ☑MS:Enhanced Flash        |
| ☑ MS:CIT Test                     | □MS:Mic Seal Test         |
| □ MS:NB Gap Test                  | ☑MS:Power Test            |
| MS:Cal Radiated                   | ✓MS:MotoCPI Clear         |
| □ MS:VZW Battery Test             | ☑MS:L4 Wipe               |
| ☑ MS:Moto360 SN Swap              | ☑MS:MMRequest (MotoMaker) |
| ☑ MS:MMFlashing (MotoMaker)       | MS:Kill Switch            |
| MS:CIT Analyzer                   | ☑ Force Reflash           |
| MS:BackToFactory                  | □ MS:Validation           |
| □ MS:GPS WiFi                     | MS:China SN Programming   |
| ☑ MS:Battery Link                 |                           |
|                                   |                           |
| Receive Matrix files at           |                           |

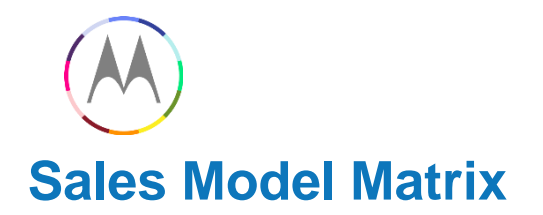

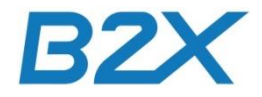

## Model description for EMEA

|                                                   | Item Part   |                                                      |                                                     |                                                      |                                                     |                                                                                           |                                                                                            |                                                                                                |                                                                                            |
|---------------------------------------------------|-------------|------------------------------------------------------|-----------------------------------------------------|------------------------------------------------------|-----------------------------------------------------|-------------------------------------------------------------------------------------------|--------------------------------------------------------------------------------------------|------------------------------------------------------------------------------------------------|--------------------------------------------------------------------------------------------|
|                                                   | Number      | Model 1                                              | Model 2                                             | Model 3                                              | Model 4                                             | Model 5                                                                                   | Model 6                                                                                    | Model 7                                                                                        | Model 8                                                                                    |
| Model Number                                      |             | SM3979AY2E1                                          | SM3979AW4E1                                         | SM3981AY2E1                                          | SM3981AW4E1                                         | SM3972AY2F1                                                                               | SM3972AW4F1                                                                                | SM3974AY2F1                                                                                    | SM3974AW4F1                                                                                |
| Model Description                                 |             | MOTOROLA,<br>XT1100, FR,<br>RETAIL, DK BLU,<br>32 GB | MOTOROLA,<br>XT1100, FR,<br>RETAIL, LT GRY,<br>32GB | MOTOROLA,<br>XT1100, FR,<br>RETAIL, DK BLU,<br>64 GB | MOTOROLA,<br>XT1100, FR,<br>RETAIL, LT GRY,<br>64GB | MOTOROLA, XT1100,<br>RETAIL, DK BLU, EURO1<br>32 GB                                       | MOTOROLA, XT1100,<br>RETAIL, LT GRY,<br>FURO1 32 GB                                        | MOTOROLA, XT1100,<br>RETAIL, DK BLU,<br>FURO1 64GB                                             | MOTOROLA, XT1100,<br>RETAIL, LT GRY,<br>FURO1 64GB                                         |
| Colour (model set up)                             |             |                                                      | Light Grey                                          |                                                      | Light Grey                                          |                                                                                           | Light Grey                                                                                 |                                                                                                | Light Grey                                                                                 |
| Country                                           |             | France                                               | France                                              | France                                               | France                                              | EURO1<br>Austria,Belgium,<br>Germany,Netherlands,<br>Portugal,Spain,<br>Switzerland,Italy | EURO1<br>Austria,Belgium,<br>Germany,Netherland<br>s, Portugal,Spain,<br>Switzerland,Italy | EURO1<br>Austria, Belgium,<br>Germany, Netherland<br>s, Portugal, Spain,<br>Switzerland, Italy | EURO1<br>Austria,Belgium,<br>Germany,Netherlands<br>, Portugal,Spain,<br>Switzerland,Italy |
| Operator / Retail                                 |             | Retail                                               | Retail                                              | Retail                                               | Retail                                              | Retail                                                                                    | Retail                                                                                     | Retail                                                                                         | Retail                                                                                     |
| Sim / Sub Lock Enable - Y or N                    |             | NO                                                   | NO                                                  | NO                                                   | NO                                                  | NO                                                                                        | NO                                                                                         | NO                                                                                             | NO                                                                                         |
| Color for Commercial Invoice and Label            |             | French<br>(Noir,Blanc)                               | French<br>(Noir,Blanc)                              | French<br>(Noir,Blanc)                               | French<br>(Noir,Blanc)                              | English (default)                                                                         | English (default)                                                                          | English (default)                                                                              | English (default)                                                                          |
| XCVR 32GB - EMEA/APAC Dark                        | SJUG6962AA  | X                                                    |                                                     |                                                      |                                                     | Х                                                                                         |                                                                                            |                                                                                                |                                                                                            |
| XCVR 32GB - EMEA/APAC Light                       | SJUG6961AA  |                                                      | x                                                   |                                                      |                                                     |                                                                                           | х                                                                                          |                                                                                                |                                                                                            |
| XCVR 64GB - EMEA/APAC Dark                        | SJUG6959AA  |                                                      |                                                     | х                                                    |                                                     |                                                                                           |                                                                                            | Х                                                                                              |                                                                                            |
| XCVR 64GB - EMEA/APAC Light                       | SJUG6960AA  |                                                      |                                                     |                                                      | Х                                                   |                                                                                           |                                                                                            |                                                                                                | Х                                                                                          |
| Charger - Agate Turbo Lite EURO                   | SPN5866A    | X                                                    | Х                                                   | Х                                                    | Х                                                   | Х                                                                                         | Х                                                                                          | Х                                                                                              | Х                                                                                          |
| Charger - Agate Turbo Lite UK                     | SPN5868A    |                                                      |                                                     |                                                      |                                                     |                                                                                           |                                                                                            |                                                                                                |                                                                                            |
| Data Cable - Shamu Black                          | SKN6466A    | X                                                    | Х                                                   | Х                                                    | Х                                                   | Х                                                                                         | Х                                                                                          | Х                                                                                              | Х                                                                                          |
| Headset - Lumineers Black (Dark XCVR)             | SJYN1305A   | X                                                    |                                                     | X                                                    |                                                     |                                                                                           |                                                                                            |                                                                                                |                                                                                            |
| Headset - Lumineers White (Light XCVR)            | SJYN1298A   |                                                      | Х                                                   |                                                      | Х                                                   |                                                                                           |                                                                                            |                                                                                                |                                                                                            |
| REAR INLAY, INK, NO CARRIER, CO-BRAND (For Dark)  | 01018057001 | X                                                    |                                                     | X                                                    |                                                     | Х                                                                                         |                                                                                            | Х                                                                                              |                                                                                            |
| REAR INLAY,FOG,NO CARRIER,CO-BRAND (For Light)    | 01018057002 |                                                      | X                                                   |                                                      | X                                                   |                                                                                           | X                                                                                          |                                                                                                | Х                                                                                          |
| DECO SPKR DARK, XPLAY (Both Light & Dark) QTY 2.0 | 13014257001 | X                                                    | X                                                   | X                                                    | X                                                   | Х                                                                                         | X                                                                                          | Х                                                                                              | Х                                                                                          |
| IMEI Label                                        | 54014394001 | X                                                    | X                                                   | X                                                    | X                                                   | Х                                                                                         | X                                                                                          | Х                                                                                              | Х                                                                                          |
| XPLAY SIM TRAY REMOVAL TOOL                       | 55014044001 | X                                                    | Х                                                   | Х                                                    | Х                                                   | Х                                                                                         | Х                                                                                          | Х                                                                                              | Х                                                                                          |
| XPLAY SIM TRAY REMOVAL TOOL INSERT                | 68017820001 | X                                                    | Х                                                   | X                                                    | Х                                                   | Х                                                                                         | X                                                                                          | Х                                                                                              | Х                                                                                          |
|                                                   |             |                                                      |                                                     |                                                      |                                                     |                                                                                           |                                                                                            |                                                                                                |                                                                                            |
|                                                   |             |                                                      |                                                     |                                                      |                                                     |                                                                                           |                                                                                            |                                                                                                |                                                                                            |
|                                                   |             |                                                      |                                                     |                                                      |                                                     |                                                                                           |                                                                                            |                                                                                                |                                                                                            |
|                                                   |             |                                                      |                                                     |                                                      |                                                     |                                                                                           |                                                                                            |                                                                                                |                                                                                            |
|                                                   |             |                                                      |                                                     |                                                      |                                                     |                                                                                           |                                                                                            |                                                                                                |                                                                                            |
|                                                   |             |                                                      |                                                     |                                                      |                                                     |                                                                                           |                                                                                            |                                                                                                |                                                                                            |
|                                                   |             |                                                      |                                                     |                                                      |                                                     |                                                                                           |                                                                                            |                                                                                                |                                                                                            |
|                                                   |             |                                                      |                                                     |                                                      |                                                     |                                                                                           |                                                                                            |                                                                                                |                                                                                            |
|                                                   |             |                                                      |                                                     |                                                      |                                                     |                                                                                           |                                                                                            |                                                                                                |                                                                                            |
|                                                   |             |                                                      |                                                     |                                                      |                                                     |                                                                                           |                                                                                            |                                                                                                |                                                                                            |
|                                                   |             |                                                      |                                                     |                                                      |                                                     |                                                                                           |                                                                                            |                                                                                                |                                                                                            |

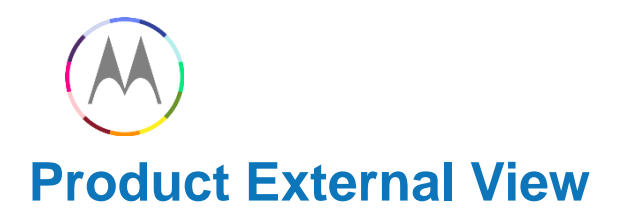

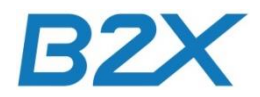

#### **External Views**

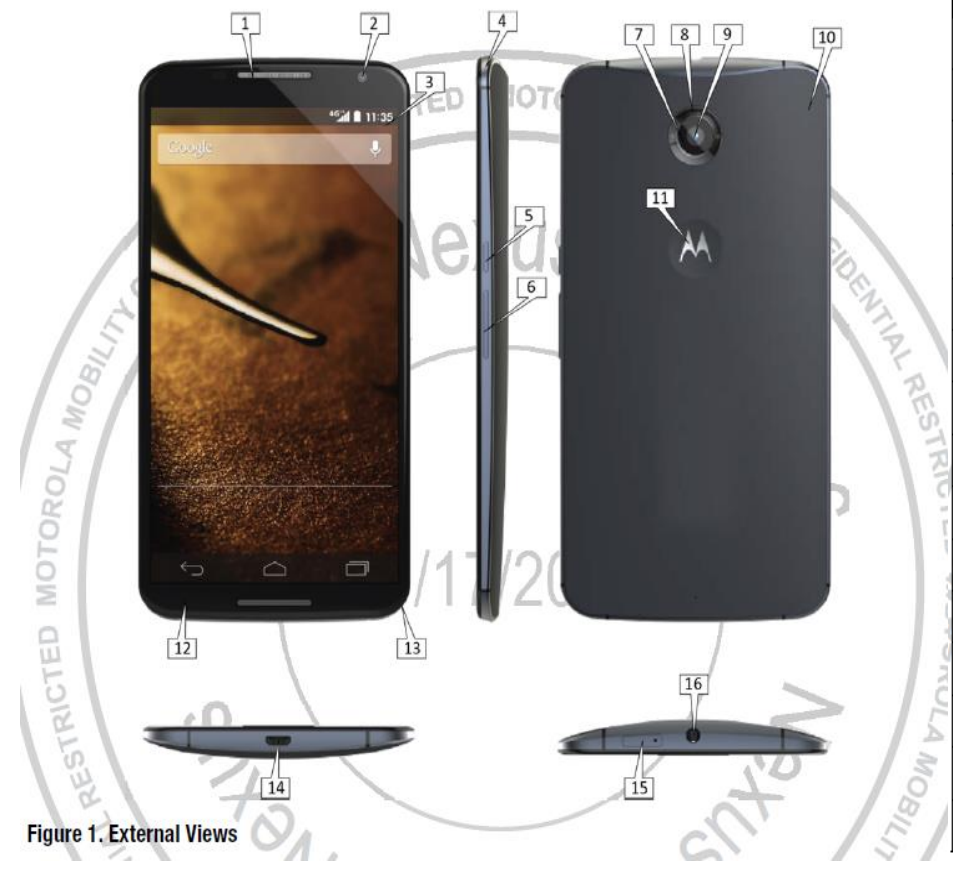

|              | Reference # | Description                     |
|--------------|-------------|---------------------------------|
|              | 1           | Earpiece                        |
|              | 2           | Front-Facing Imager             |
|              | 3           | Main Display                    |
|              | 4           | Notification LEDRICTED MOTOROLA |
|              | 5           | Power Key                       |
| $\mathbf{X}$ | 6           | Volume Key                      |
| 2)           | 7           | Flash Ring                      |
| RES          | 8 6         | Imager Lens                     |
| TRI          | 9           | Rear-Facing Imager              |
| 1 i          | 10          | Inlay                           |
|              | ĝi 🖌        | Motorola Medallion              |
| 1            | 12          | Front Housing                   |
| No No        | 13          | Rear Housing                    |
| 14           | 14          | USB Port                        |
| MO           | 15          | SIM Card Tray 1/17/201/         |
| 8            | 16          | Headset Jack                    |

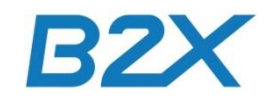

## **Main Exploded View**

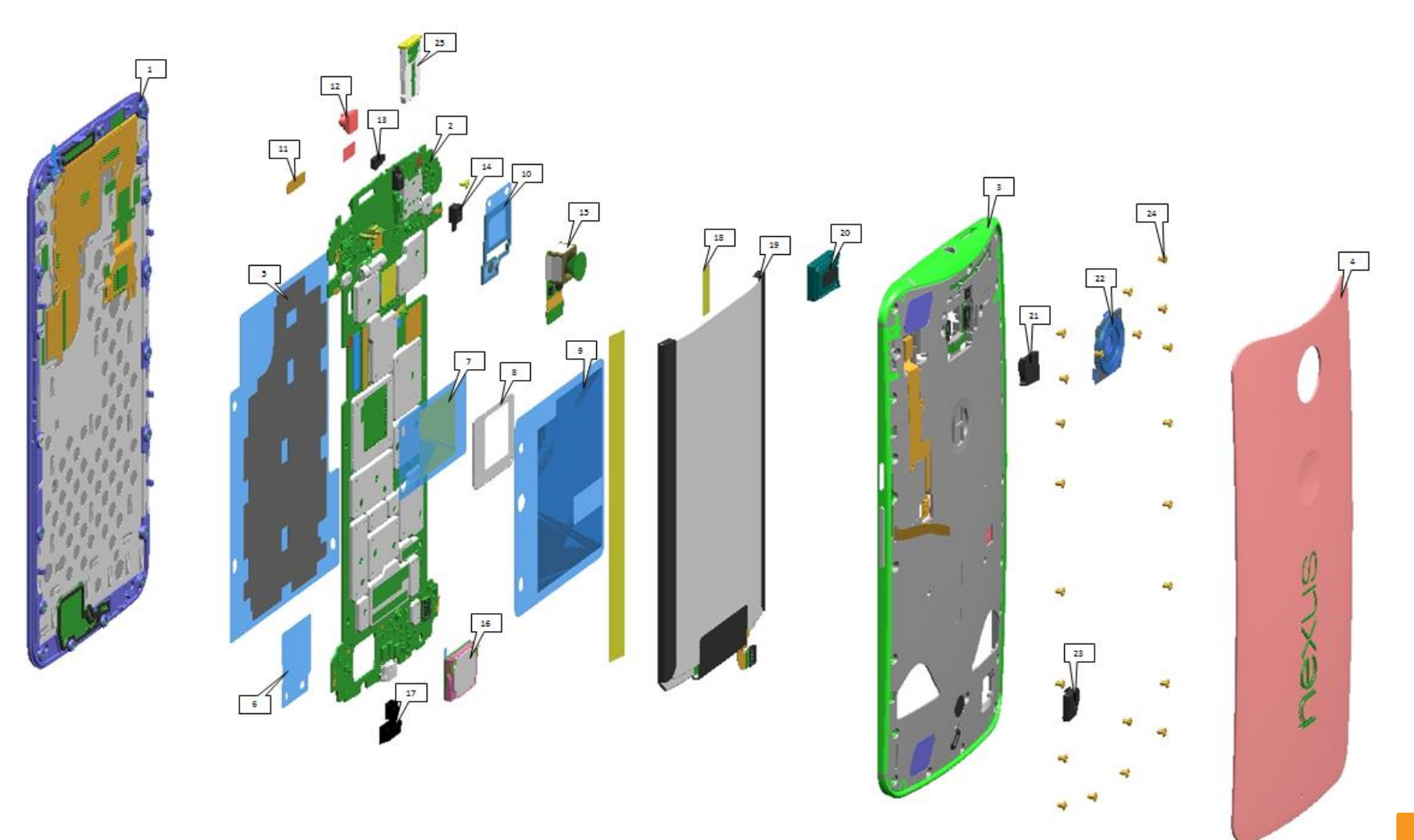

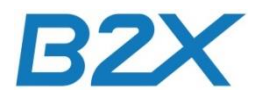

## **Main Exploded View**

| Reference # | Description                                                                                                    |
|-------------|----------------------------------------------------------------------------------------------------|
| 1           | ASSEMBLY,HSG,FRNT,LENS,XPLAY,BLACK,B<br>ASSY,HSG,FRNT,LENS,XPLAY,BLACK,SZ<br>ASSY,HSG,FRNT,LENS,XPLAY,MP                                                                                                    |
| 2           | ASSEMBLY, PWA, XPLAY, 32GB, AMERICAS<br>ASSEMBLY, PWA, XPLAY, 32GB, ROW                                                                                                    |
| 3 CONFID    | ASSEMBLY, HSG, REAR, INNER, XPLAY, DARK, 32GB FPR (3)<br>ASSEMBLY, HSG, REAR, INNER, SUB, XPLAY, LIGHT, FOXCONN<br>ASSEMBLY, HSG, REAR, INNER, SUB, XPLAY, DARK, FOXCONN<br>ASSEMBLY, HSG, REAR, INNER, SUB, XPLAY, DARK, FOXCONN<br>ASSEMBLY, HSG, REAR, INNER, SUB, XPLAY, LIGHT, FOXCONN |
| 4 1/1/2     | ASSEMBLY, HOUSING, REAR, INLAY, RESIN, INK<br>HOUSING, REAR, INLAY, RESIN, DECORATED, RASPBERRY<br>ASSEMBLY, HOUSING, REAR INLAY, RESIN, CHALK                                                                                                    |
| 5           | TAPE, TOP, THERMAL SPREADER, MAIN PCB                                                                                                    |
| 6           | PROTIVE LINER, POLY SPEAKRE FAC                                                                                                    |
| 7 <         | TAPE,COPPER,APQ,VALOCIA                                                                                                    |
| 8           | SHIELD, APQ CVR VALOCIA                                                                                                    |
| 9           | HEAT SPREADER, MAIN PCB THERMAL, XPLAY                                                                                                    |
| 10          | SEAL, POLY, TOP                                                                                                    |
| 11          | TAPE,KAPTON,DISPLAY FLX                                                                                                    |
| 12          | ASSEMBLY, FLXCKT, CAMERA, FRONT FACING                                                                                                    |
| 13 🕻        | GROMMET, PROXIMITY, XPLAY                                                                                                    |
| 14          | GROMMET,MIC-2                                                                                                    |
| 15          | ASSEMBLY, 13MP OIS CAMERA                                                                                                    |
| 16          | TRANSDUCER, OTHR, 2.2V, AAC W/ ADHES W/ LINER                                                                                                    |
| 17          | GROMMET, UUSB, VALOCIA                                                                                                    |
| 18          | TAPE, INSULATION BATTERY, XPLAY                                                                                                    |
| 19          | ASSEMBLY, BATTTERY, EZ30, LI POLYMER, LG CHEM, MIN 3025 MAH                                                                                                    |
| 20          | ASSEMBLY, SPEAKER, 11X15 POLYPHONIC                                                                                                    |
| 21          | STOPPER, BRIDGE FLEX CONNECTOR, XPLAY                                                                                                    |
| 22          | ASSEMBLY, LENS FLASH, XPLAY                                                                                                    |
| 23          | SPACER, CONNECTOR, BATTERY, VALOCIA                                                                                                    |
| 24          | SCREW,M1.4,ENDO,X+1                                                                                                    |
| 25          | ASSEMBLY, SIM DOOR DARK, XPLAY<br>ASSEMBLY, SIM DOOR LIGHT, XPLAY                                                                                                    |

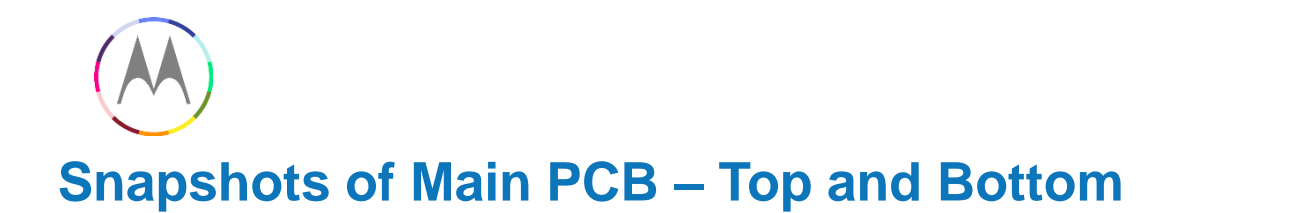

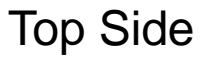

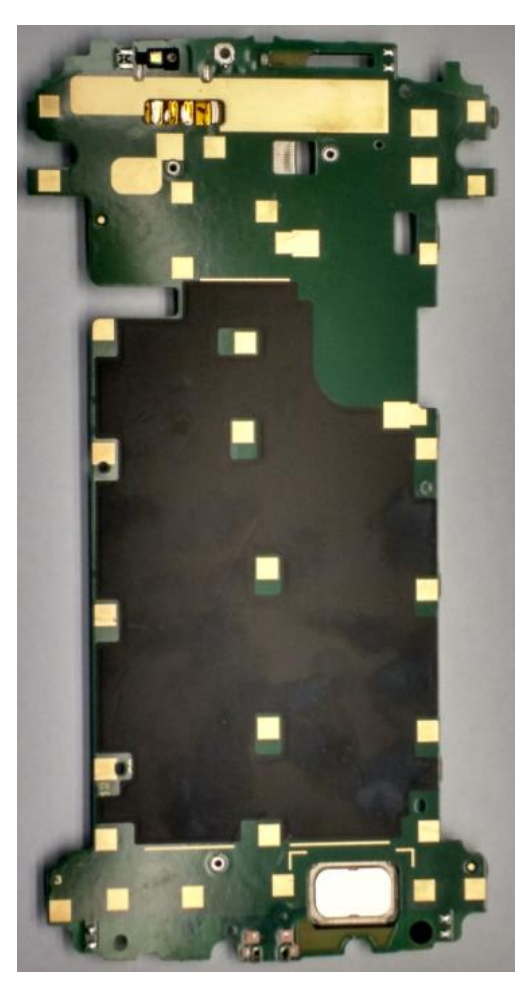

Bottom Side

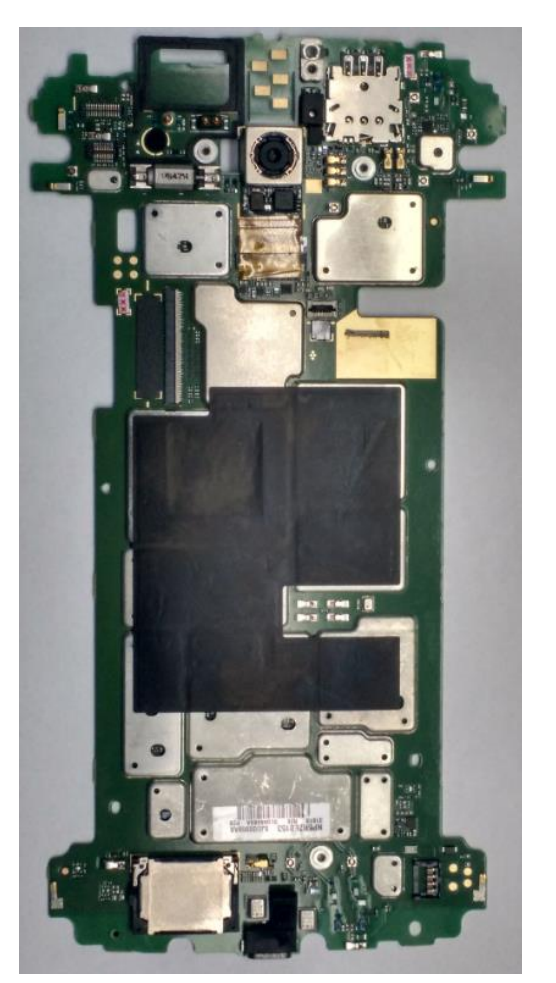

B2X

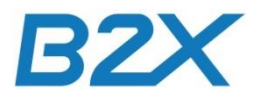

## **Tools Required for Disassembly**

The following tools are required to disassemble the Nexus 6 phone.

| Description                          | Part #        | Picture / Drawing |
|--------------------------------------|---------------|-------------------|
| SIM Removal Tool                     | 4-00-U2-10000 |                   |
| Inlay Pin Guide                      | 4-00-U2-10000 |                   |
| Inlay Ejection Pin                   | 4-00-U2-10000 |                   |
| Blackstick                           |               |                   |
| 0                                    |               |                   |
| 3IP Torx Bit                         |               |                   |
| 11/                                  | 17/2014       |                   |
| Thin Plastic Spudger                 | -             |                   |
| Tweezers (Plastic or Plastic-Tipped) |               | 1 2 15            |
| ESD Mat and Wrist Strap              | -             | - 0 Iz            |
| Gloves or Finger Collets             | - /           | 18                |
| Isopropyl (ISP) Alcohol              | 122           | GN /5/            |

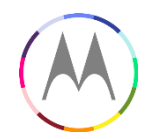

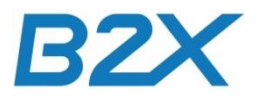

## **Fixtures for xPlay - disassembly repair**

4-00-U2-10000 Rear Inlay Removal Tool

- 1. Push the SIM Tray Removal Tool into the SIM Tray hole until the SIM Tray ejects from the phone as shown at figure 1.
- 2. Insert the Inlay Ejection Pin into the guide hole on the Inlay Pin Guide (figure 2).

Refer page 19 L2 Moto Nexus Service and Repair Manual.

Removal tool

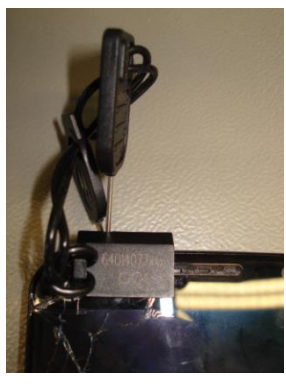

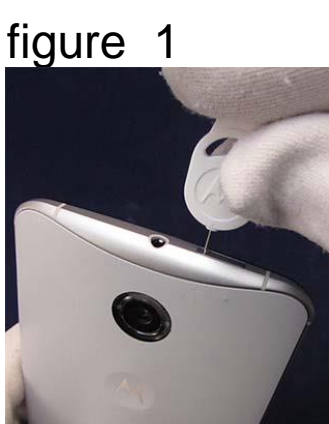

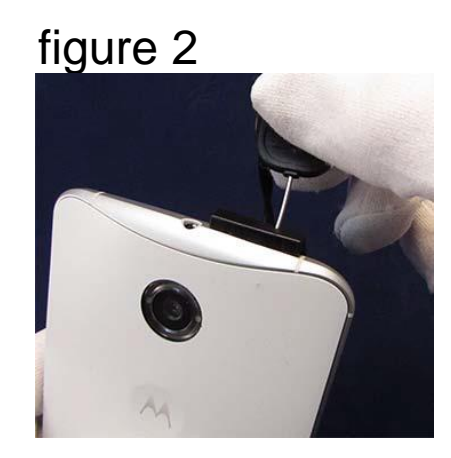

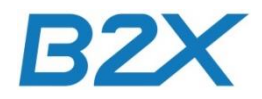

## **Tools Required for Parts Refresh**

PCB Processes Fixture Description Part # Image UTURO 4-00-V3-10000 OBIL 11/17/2014 Press Blackstick -Tweezers (Plastic or Plastic-Tipped) ESD Mat and Wrist Strap des Gloves or Finger Collets ---Isopropyl (ISP) Alcohol

The following tools are required for parts refresh of the Nexus 6 phone.

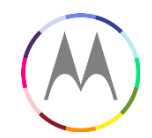

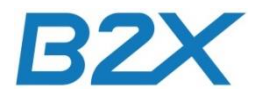

#### **Fixtures for xPlay – Parts Refresh**

## 4-00-V3-10000 PCB Processes Fixture (PCB Preparation)

- 1. Set the PCB Processes Fixture nest with the "shields down" side facing up (figure1).
- 2. Place the Audio Gasket (figure 2) in the fixture nest.
- 3. Place the Bottom Thermal Spreader over the alignment pins (figure 3).

Refer page 54/55/56 L2 Moto Nexus Service and Repair Manual.

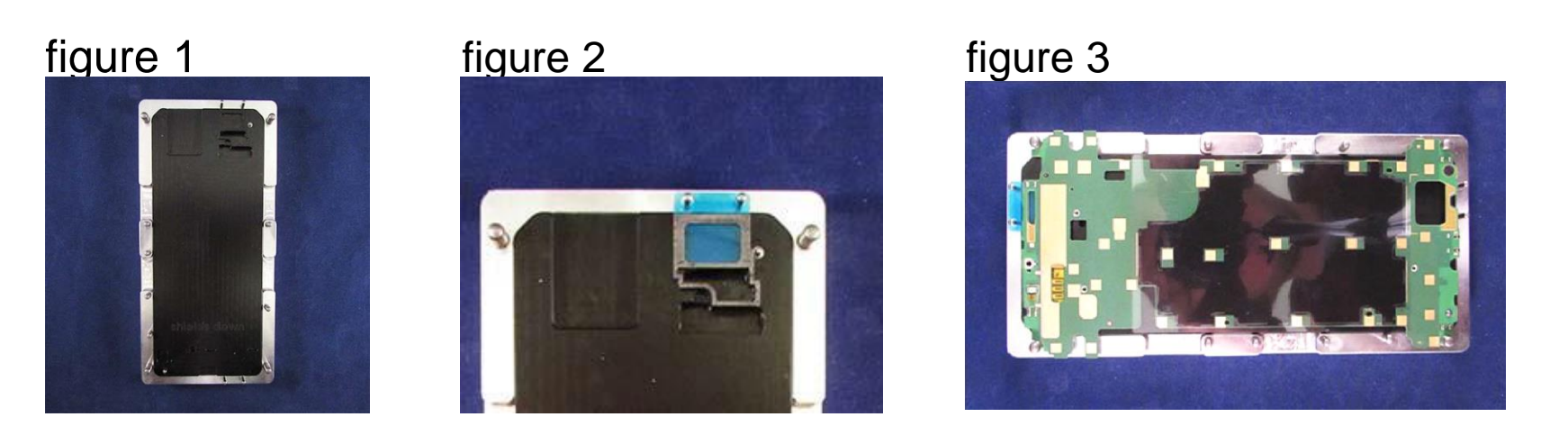

NOTE: The Bottom Thermal Spreader liner must be removed to perform the remaining steps.

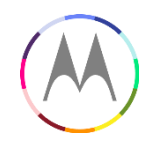

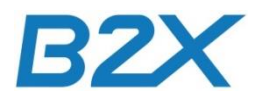

### **Fixtures for xPlay – Parts Refresh**

## 4-00-V3-10000 PCB Processes Fixture (PCB Preparation)

- 1. Set the PCB Processes Fixture nest with the "shields up" side facing up (figure1).
- 2. Insert the Audio Gasket press tool in the press head (figure 2).
- 3. Place the Copper Tape over the alignment pins (figure 3).
- 4. Place the Top Thermal Spreader over the alignment pins (figure 4). Refer page 57 up to 60 L2 Moto Nexus Service and Repair Manual.

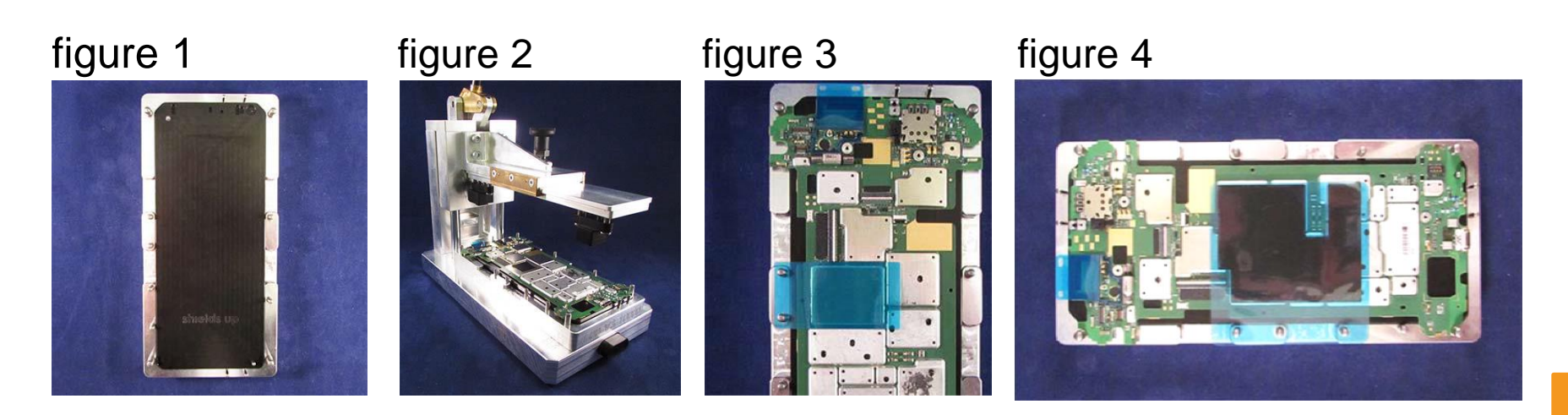

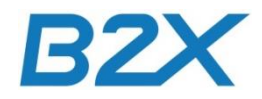

## **Tools Required for Assembly**

The following tools are required to assemble the Nexus 6 phone.

| Description                     | Part #       | Picture / Drawing |
|---------------------------------|--------------|-------------------|
| PCB Processes Fixture           | 4-00-V3-1000 |                   |
| Front Facing Imager Dust Gasket | 4-00-R8-1000 |                   |
| Rear Housing Prep Fixture       | 4-00-V4-1000 |                   |
| Press (11/1                     | 7/2014       | 4                 |
| STY ST                          |              |                   |

| Description                          | Part #        | Picture / Drawing |
|--------------------------------------|---------------|-------------------|
| Torque Driver (Adjustable)           |               |                   |
| Tweezers (Plastic or Plastic-Tipped) |               |                   |
| ESD Mat and Wrist Strap              |               |                   |
| Gloves or Finger Collets             | DTON          | 1                 |
| Isopropyl (ISP) Alcohol              | CROLA         | -                 |
| Cotton Swabs RES                     |               | -81.              |
| 3M AP111 Surface Promoter            | -             | - LIN.            |
| Audio Deco Press                     | 4-00-T9-10000 | •                 |
| Blackstick                           | CETRICIED     |                   |
| 3IP Torx Bit                         | -             | -                 |

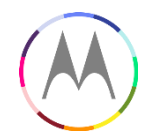

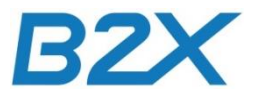

#### Fixtures for xPlay – assembly repair

## 4-00-V3-10000 PCB Processes Fixture (Loudspeaker Assembly)

Set the PCB Processes Fixture nest with the "shields up" side facing up.

- 1. Place the locating tool over the alignment pins and the PCB (figure 1).
- 2. Place the Loudspeaker in the tool and press down (figure 2).
- 3. Insert the Loudspeaker tool in the press and press the loudspeaker for 10 sec. (figure 3).

Refer page 72 L2 Moto Nexus Service and Repair Manual.

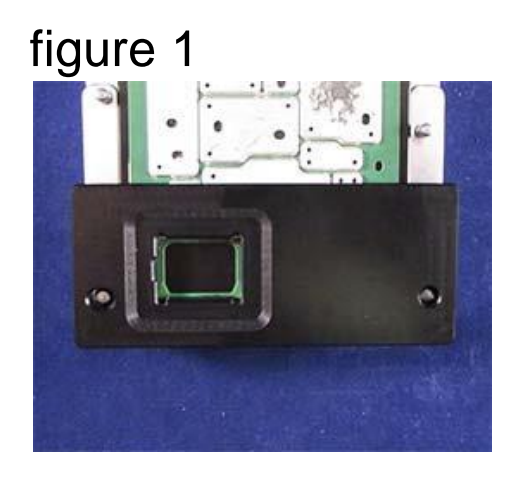

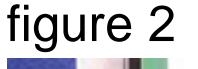

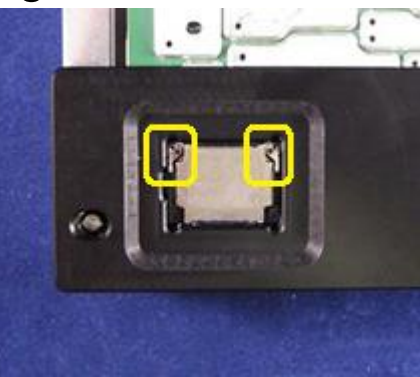

fixture 3

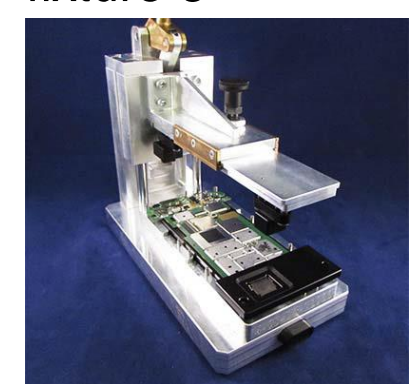

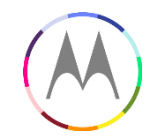

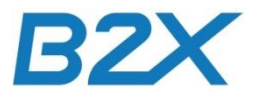

#### **Fixtures for xPlay – assembly repair**

#### 4-00-R8-10000 Front Facing Gasket Alignment (Front camera)

Place the Fixture lid over the gasket carrier. Match the angled corner of the fixture lid to the angled corner of the recessed pocket in the fixture (figure 1). Place the Front-Facing Imager face-down in the fixture through the fixture lid (figure 2).

Refer page 86 L2 Moto Nexus 6 Service and Repair Manual.

figure 1

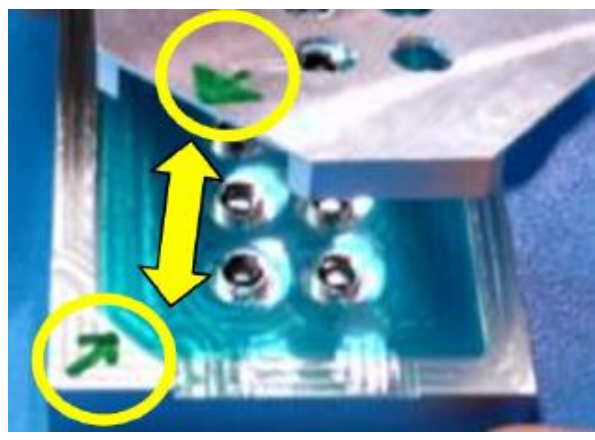

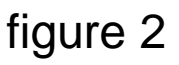

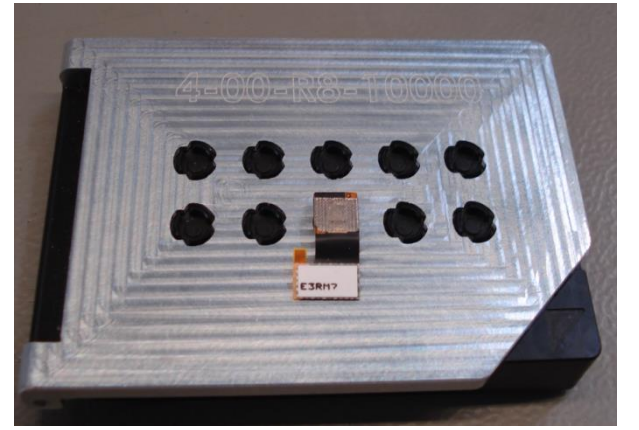

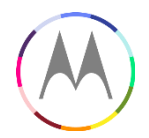

figure 1

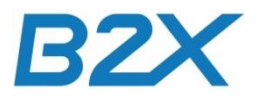

#### Fixtures for xPlay – assembly repair

## 4-00-V4-10000 Rear Housing Prep Fixture (Battery Assembly)

- 1. Place the Rear Housing in the fixture and insert the battery in the Rear Housing as shown in figure 1.
- 2. Place the Rear Housing Prep Fixture in the Press and press the Battery and Battery Insulator Tapes for 10 sec. (figure 2).
- 3. Position the NFC Flex alignment and press down (figure 3 a/b).
- Refer page 90 L2 Moto Nexus 6 Service and Repair Manual.

figure 2

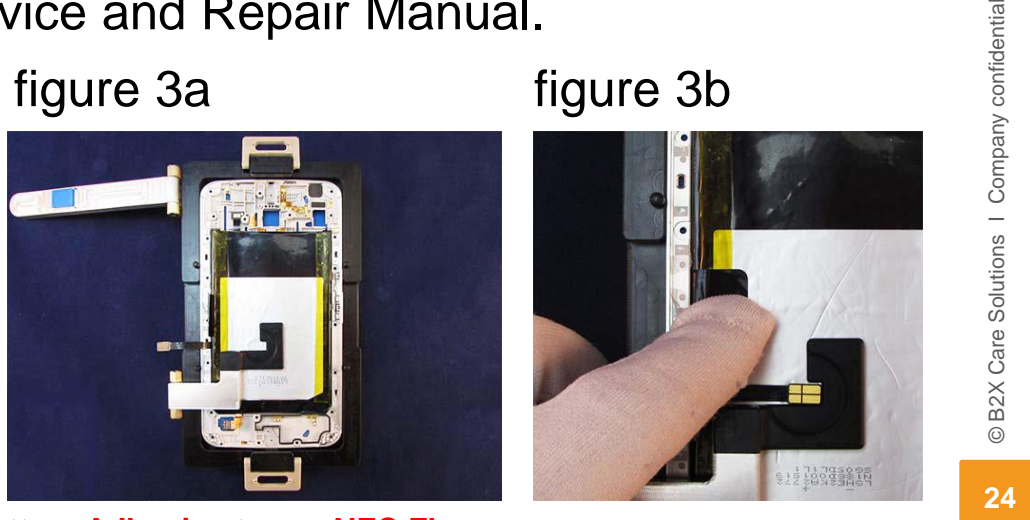

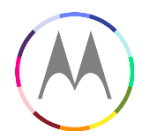

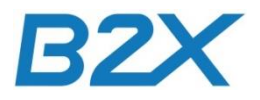

#### **Fixtures for xPlay – assembly repair**

## 4-00-V4-10000 Rear Housing Prep Fixture (Earpiece Assembly)

- 1. Place the Rear Housing in the fixture and place the earpiece in the pocket of Rearhousing (figure 1).
- 2. Position the earpiece press tool over the earpiece and Rear Housing (figure 2).
- 3. Press the earpiece for 5 sec. to secure it in the Rear housing (figure 3).

Refer page 97 L2 Moto Nexus 6 Service and Repair Manual.

figure 1

figure 2

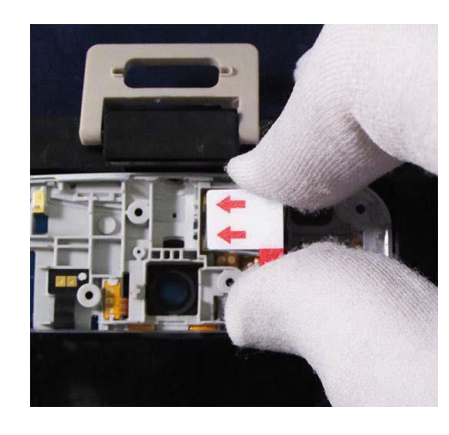

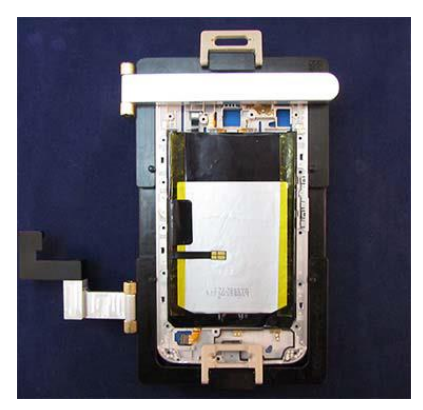

figure 3

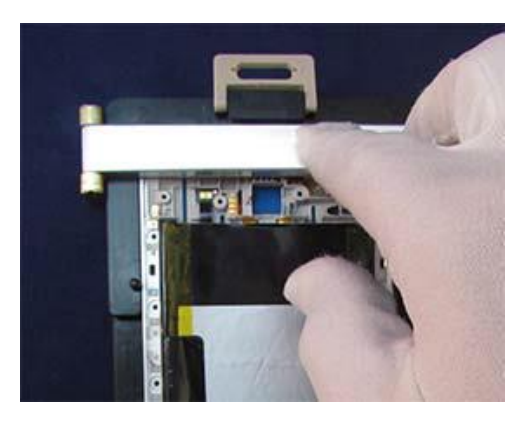

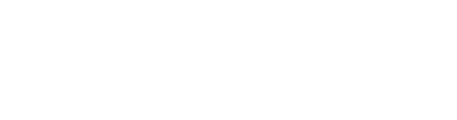

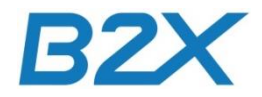

## xPlay – Rear Housing assembly repair

#### **Torque Driver (Adjustable)**

Use the Torque Driver and 3IP Torx bit to tighten the 22 screws to 1.0 in-lbs (11.3 nm) in the order as shown below.

Refer page 103 xPlay L2 Nexus 6 Service and Repair Manual.

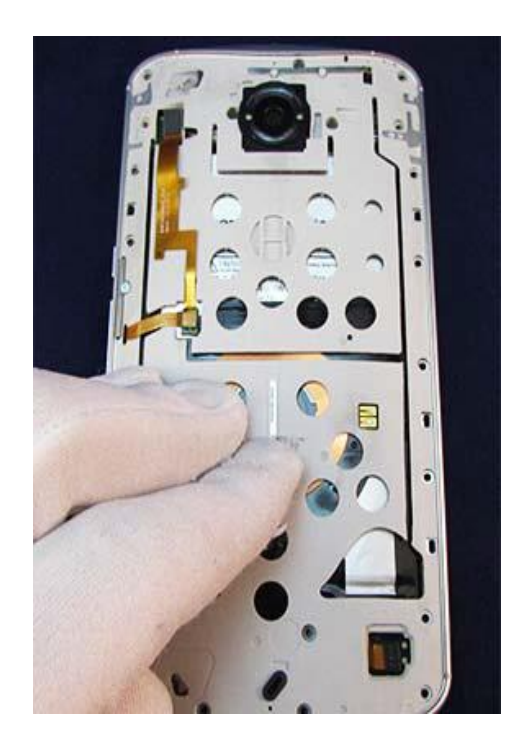

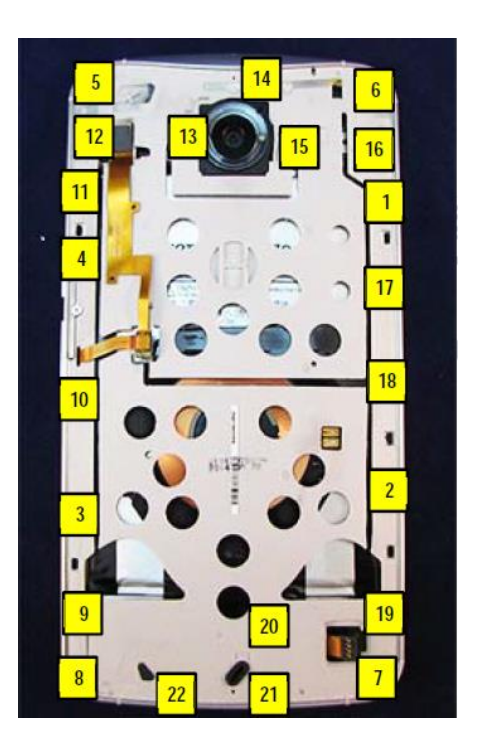

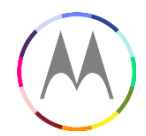

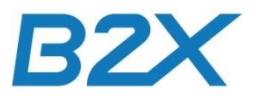

#### **Fixtures for xPlay – assembly repair**

## 4-00-V4-10000 Rear Housing Prep Fixture (Rear Inlay Assembly)

- 1. Place the assembly in the Rear Housing Prep fixture nest (figure 1).
- 2. Place the fixtures in the press and verify audio deco alignment tools are positioned correctly (figure 2).
- 3. Press the assembly for 10 sec. (figure 3).
- Refer page 106 L2 Moto Nexus 6 Service and Repair Manual.

figure 1

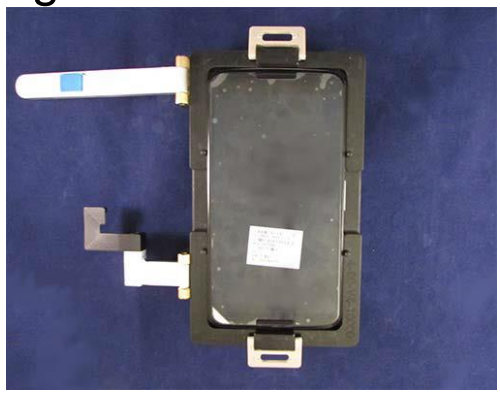

figure 2

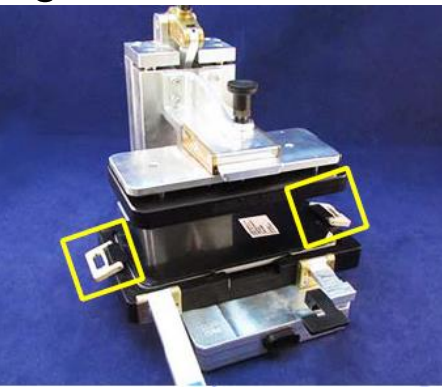

figure 3

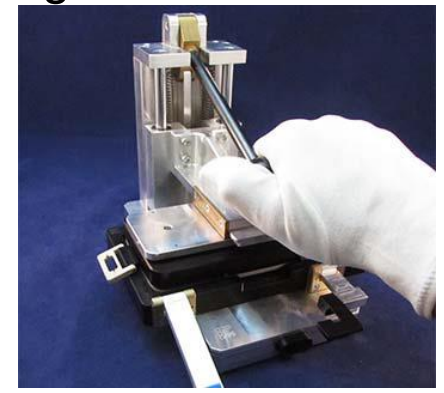

CAUTION: Do not allow 3M AP111 Surface Promoter to contact the Rear-Facing Imager Lens, microphone openings, or microphone gasket.

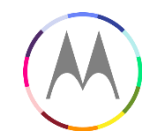

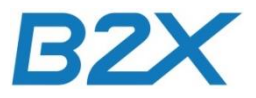

#### **Fixtures for xPlay – assembly repair**

## 4-00-T9-10000 Top and Lower Deco Press (Audio Deco Assembly)

Insert the Audio Deco Alignment Press into the recess in the Front Housing and place the Audio Deco into the Audio Deco Alignment Press (figure 1). Press **carefully** the Audio Deco into the Front Housing with the Audio Deco Press (figure 2).

Refer page 110 L2 Moto Nexus 6 Service and Repair Manual.

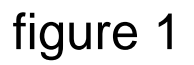

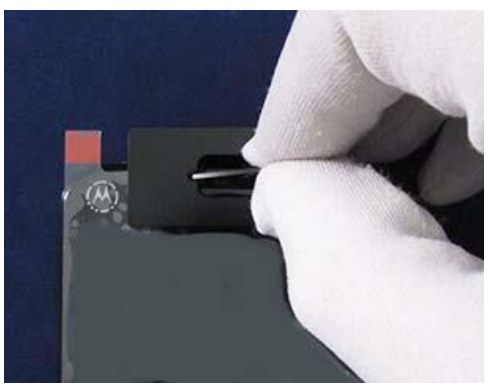

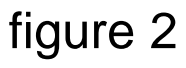

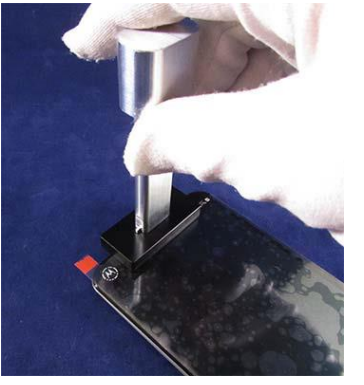

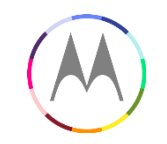

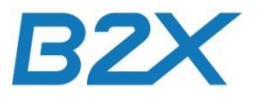

## Enable Full CIT test under Motoservice

To run full CIT test under Motoservice devices have to be flashed with back to factory software. This is required to cover all CIT teststeps under MotoService.

Tests covered in the factory sw that are not in the customer sw:

- Audio2ndMicLoudSpeakerUnblockedCqaApk
- Audio3rdMicLoudSpeakerUnblockedCqaApk
- INVM Master clear
- LPDDDR3 memory
- NFCAntenna
- eMMC
- CPI Clear

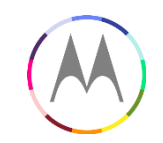

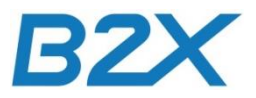

#### **Enable Full CIT test under Motoservice**

- 1. Nexus6 must be flashed with backflash to factory software.
  - XT1100 currently has customer software
  - Connect to MotoService and select the Back to Factory feature option
  - Select the Carrier "Google Play Store Global" and Model "XT1100"
  - Select the Recipe "BackToFactory"
  - Browse field is left blank under Firmware File
  - Start the flashing process by clicking on "Back to Factory" on the port the device is assigned

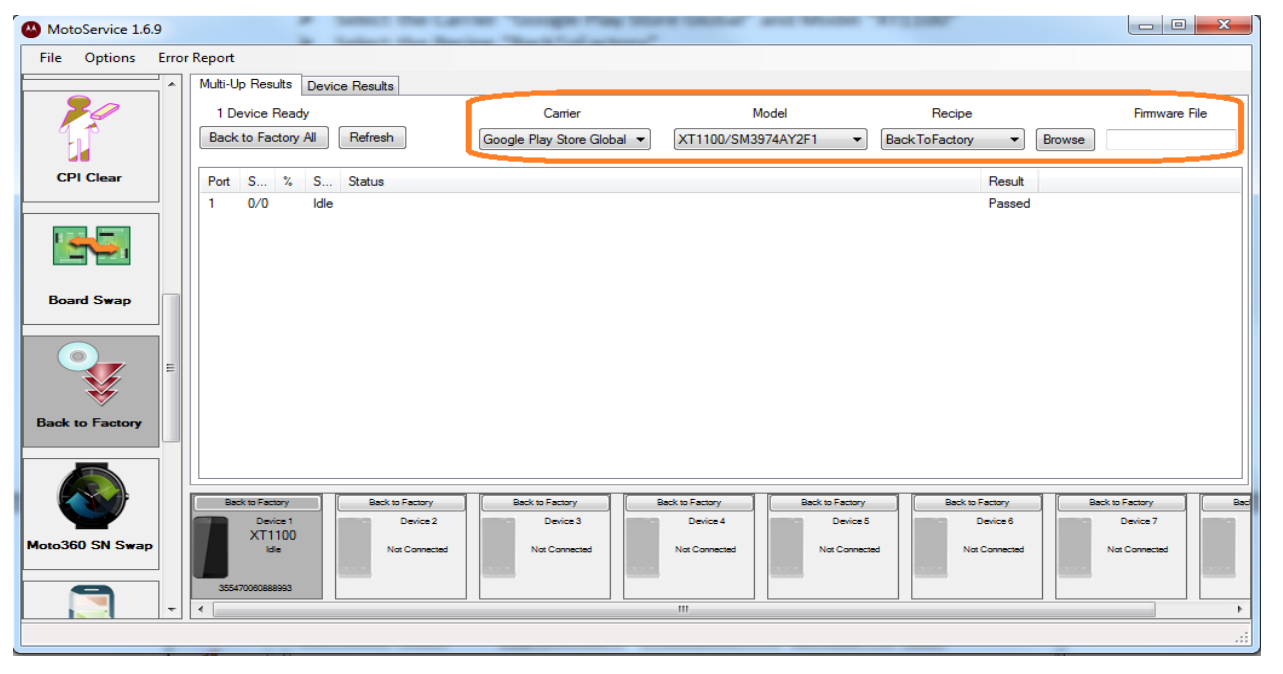

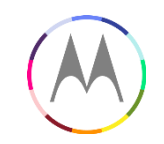

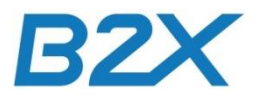

#### **Enable Full CIT test under Motoservice**

- 2. After flashing is complete and device is shown at passed, run CIT Tests
  - Disconnect the device and re-connect before starting CIT test
  - Device will be recognized as XT1103

(XT1100 and XT1103 share the same factory software build)

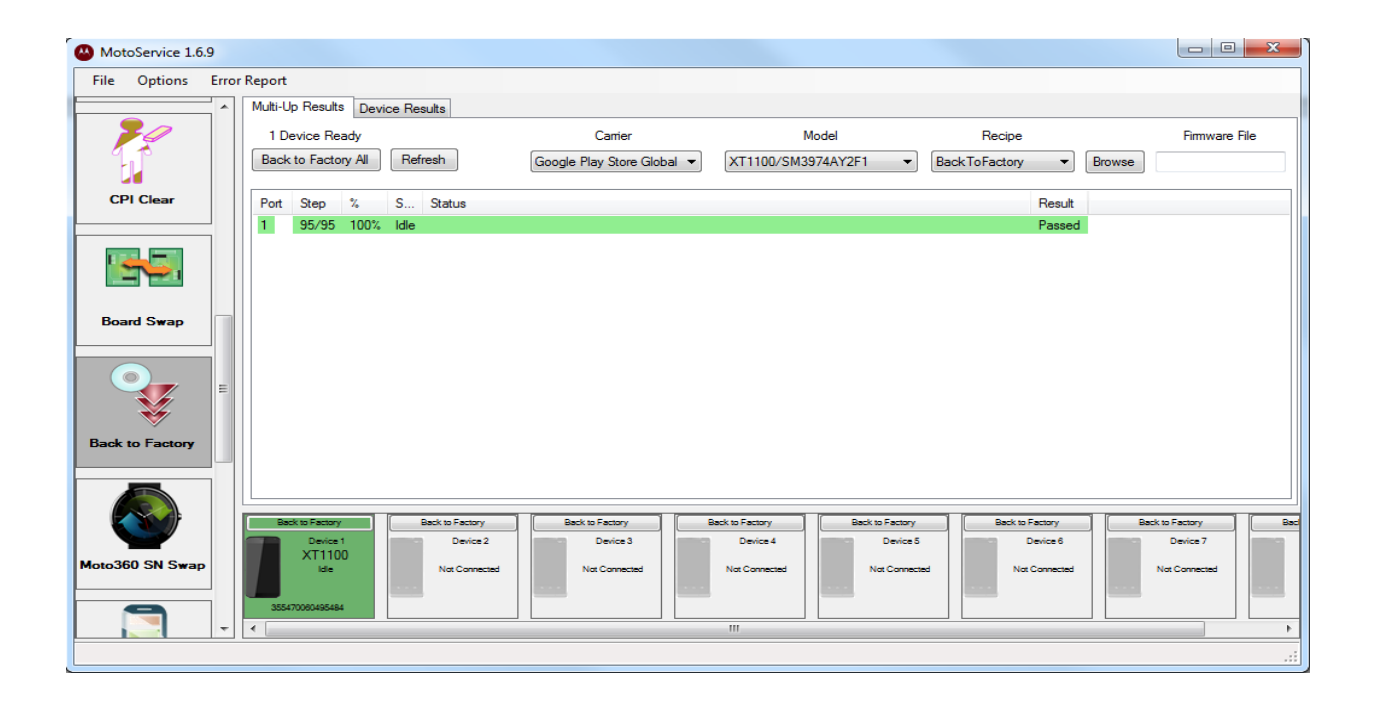

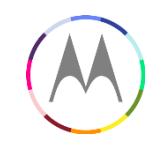

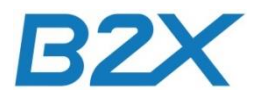

#### **Enable Full CIT test under Motoservice**

- 3. Flash the customer software using board swap process
  - Factory software will be detected when it is connected to MotoService
  - Run Board Swap thru the normal process, selecting the same carrier/model in the drop down lists
  - Enter the serial number of the device to allow the correct serial # swap process

| 🕓 Mo         | O MotoService 1.6.9 |       |                                                                                      |                            |                                                 |            |                           |  |
|--------------|---------------------|-------|--------------------------------------------------------------------------------------|----------------------------|-------------------------------------------------|------------|---------------------------|--|
| <u>F</u> ile | <u>O</u> ptions     | Error | Report                                                                               |                            |                                                 |            |                           |  |
|              | 20                  | *     | Multi-Up Results Device Results                                                      |                            |                                                 |            |                           |  |
| 1            |                     |       | 1 Device Ready                                                                       | Carrier                    | Model                                           |            |                           |  |
|              |                     |       | Board Swap All Refresh                                                               | Google Play Store Global 🔻 | XT1100/SM3974AY2F1 -                            |            |                           |  |
| C            | PI Clear            |       |                                                                                      |                            |                                                 | _          |                           |  |
|              |                     | - 1   | Port S % S Status                                                                    |                            |                                                 | R          |                           |  |
|              |                     |       |                                                                                      |                            |                                                 |            |                           |  |
| Bo           | ard Swap            | Ξ     |                                                                                      |                            |                                                 |            |                           |  |
| (            |                     |       |                                                                                      |                            |                                                 |            |                           |  |
| Back         | k to Factory        |       |                                                                                      |                            |                                                 |            |                           |  |
|              |                     |       |                                                                                      |                            |                                                 |            |                           |  |
| Motos        | 360 SN Swap         | <br>  | Board Swap<br>Device 1<br>XT1103<br>Ide Device 2<br>Not Connected<br>359320000571297 | Device 3<br>Not Connected  | Device 4 Device 5<br>Not Connected Not Connecte | d Device 6 | Device 7<br>Not Connected |  |
|              |                     | -     | •                                                                                    |                            | III                                             |            | •                         |  |
|              |                     | _     |                                                                                      |                            |                                                 |            |                           |  |